「GoogleEarthPro で見る乾燥地域の川と世界の降水量」の作業内容と手順

○作業内容:乾燥地域に特徴的な河川である外来河川について、どうしてそこに水が流れているかを調べる.

○手順:

- ①PC でブラウザから「地理学概論のページ」を開いて,「使用する資料」の 11/19 の作業の青色のボタン 「外来河川」をクリックする.
- ②そうすると、画面下部に、「開く」、「保存」等を問う画面が表示されるので、「開く」をクリックする. その画面が表示されずに、自動で保存されてしまった場合は、保存されたファイルを開く.
- ③そうして開いた GoogleEarthPro では.アフリカ大陸北部の水が流れている川と,水が流れていない川と が表示される.この水が流れている川が外来河川であり,水が流れていない川がワジである.この水が 流れている川が外来河川である証拠を GoogleEarthPro で探して,提出用判読結果記入用紙の□に図で示 す.
- \*何を探してよいかよくわからない場合は,裏面の教科書を参考にして考えること.また,「地理学概論の ページ」の「使用する資料」の11/19の作業の青色のボタン「世界の年降水量」をクリックすると, GoogleEarthProで世界の年降水量の分布図が表示されるので,それも参考にして考えること.
- ④「どうして、一方の川には水が流れていないのに、もう一方の川には流れているのか?」と聞かれたら、
  何と答えるか.答えを考えて、提出用判読結果記入用紙に記述する.
- ⑤GoogleEarthProで、世界の年降水量の分布図を参考にして、外来河川を探す.アフリカ、ユーラシア、 北アメリカ、南アメリカの各大陸で1つずつ探すこと.外来河川を見つけたら、提出用判読結果記入用 紙の世界地図に赤丸を記入する.

P58~59 を参照のこと